## Настройка завершения работы операционной системы по сигналу от источника бесперебойного питания APC Smart UPS (SUA1000i) при отключении входного напряжения

В соответствии с руководством по эксплуатации источника бесперебойного питания (ИБП) подсоедините оборудование к ИБП.

Примечание: не подсоединяйте к ИБП лазерные принтеры.

Лазерный принтер потребляет значительно больше электроэнергии, чем оборудование другого типа, и может вызвать перегрузку ИБП.

Для обеспечения дополнительной защиты компьютерной системы, установите программное обеспечение PowerChutePlus®, предназначенное для управления режимом питания и диагностики. ИБП позволяет использовать ПО управления режимом питания и интерфейсные комплекты. Используйте только комплекты интерфейса, поставляемые или рекомендуемые компанией АРС.

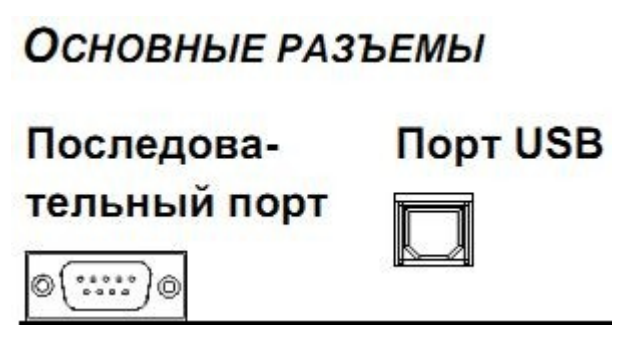

Подсоединяйте к последовательному порту только кабели, поставляемые компанией

АРС. НЕ ИСПОЛЬЗУЙТЕ стандартные кабели последовательного интерфейса — они несовместимы с соединительным разъемом ИБП. Предусмотрены последовательный порт и порт универсальной последовательной шины (USB). Эти порты нельзя использовать одновременно.

Включите все подсоединенное к ИБП оборудование. Для использования ИБП в качестве главного

включателя-выключателя сетевого питания, убедитесь, что все подсоединенное к ИБП оборудование включено. На оборудование не будет подаваться питание до включения ИБП.

Для того, чтобы включить ИБП, нажмите кнопку (Test) на передней панели.

Установите ПО управления режимом питания PowerChute с поставляемого в комплекте с ИБП компакт-диска или с заранее сохраненного на другом носителе дистрибутива.

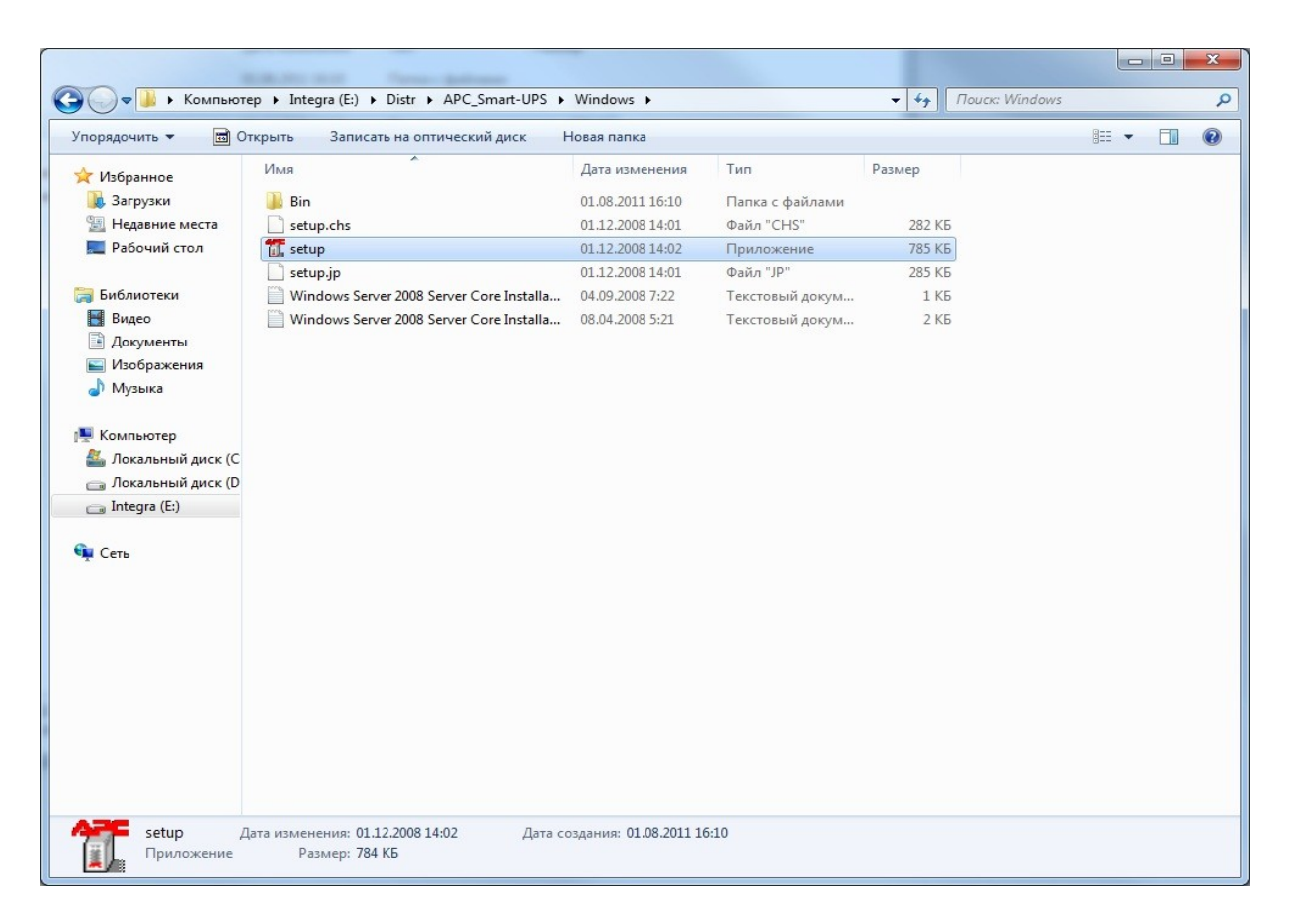

В окне установки выберите Install Product.

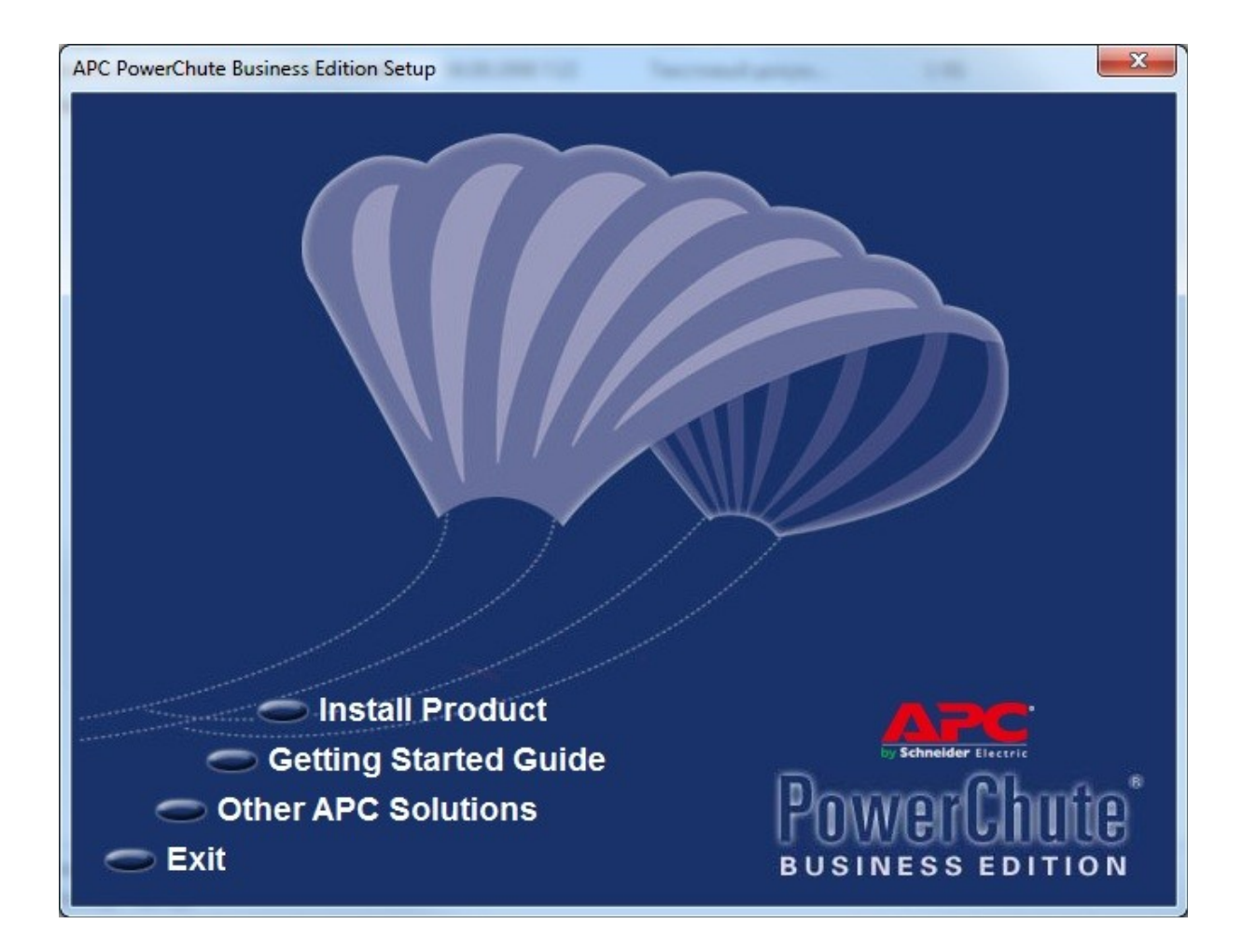

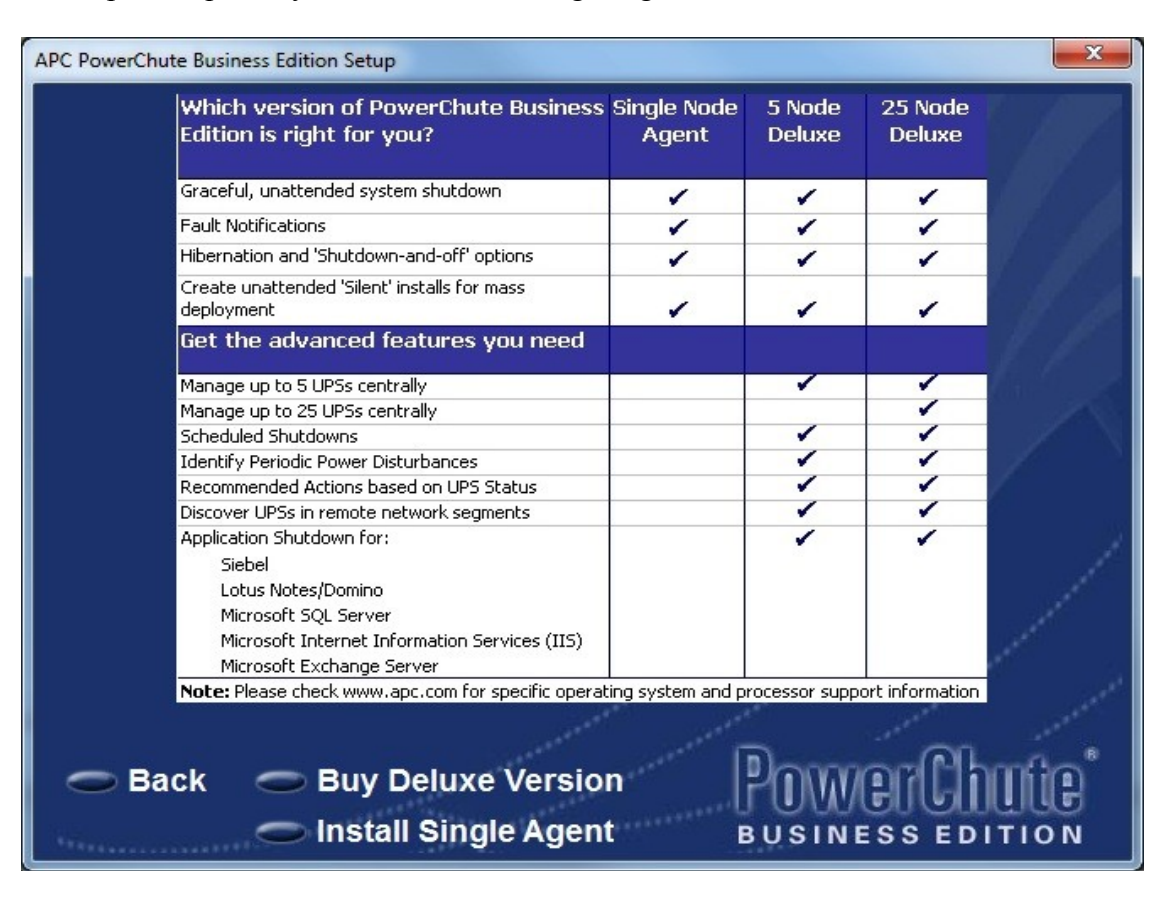

Выберите вариант установки Install Single Agent.

В окне Product Installation напротив Windows Agent нажмите кнопку «Install».

| APC PowerChute Business Edition Setup                                                                                                    |
|----------------------------------------------------------------------------------------------------|
| Product Installation                                                                                                    |
| Install the PowerChute Business Edition Agent on each of your UPS-protected<br>computers. If you require centralized management of multiple PowerChute<br>Business Edition Agents, please install the PowerChute Business Edition Server<br>and Console which are components of PowerChute Business Edition Deluxe. If you<br>wish to purchase PowerChute Business Edition Deluxe, please click "Back" and<br>select "Buy Deluxe Version" where you can learn more. |
| Windows Agent Not Installed Install                                                                                                    |
|                                                                                                    |
| Move the mouse pointer over the Windows Agent title to learn more.                                                                                                    |
|                                                                                                    |
| Back Getting Started Guide                                                                                                    |
| Exit Release Notes BUSINESS EDITION                                                                                                    |

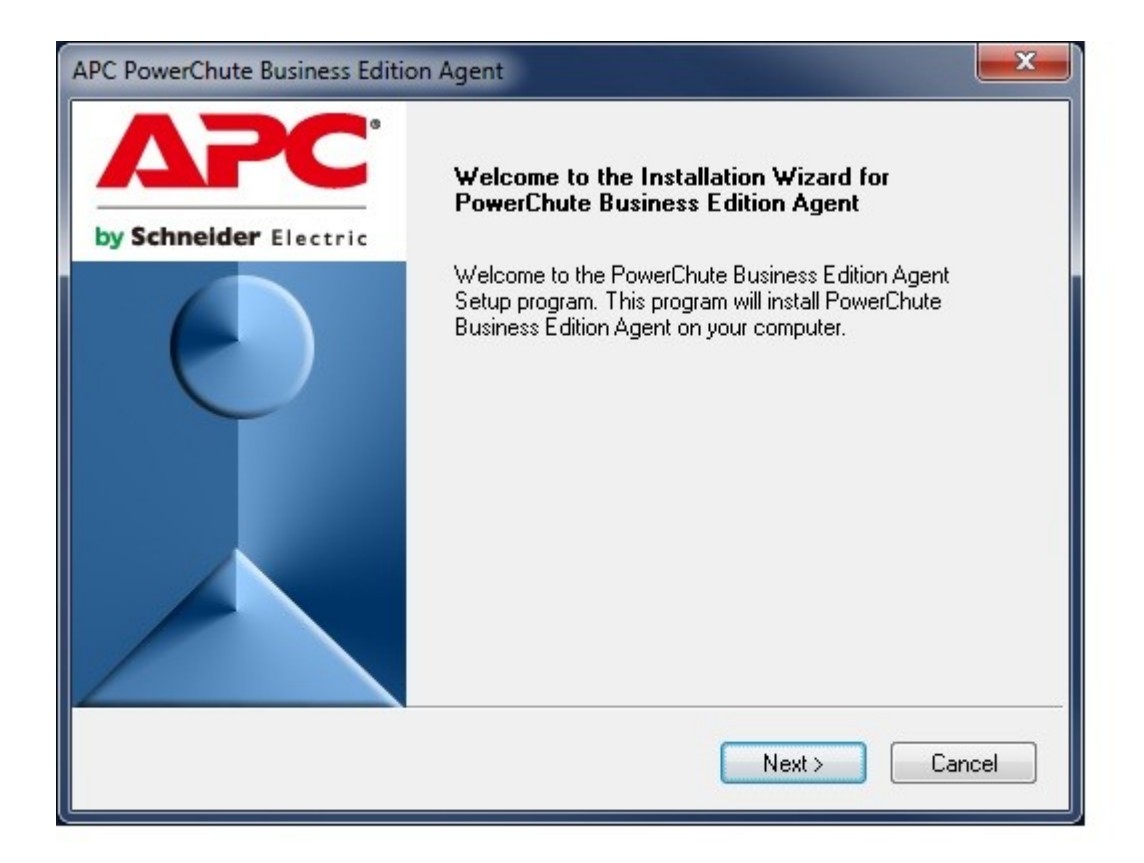

Выберите путь для установки программы.

| APC PowerChute Business Edition Agent                                                                               |
|----------------------------------------------------------------------------------------------------|
| Choose Destination Location                                                                                         |
| Select folder where Setup will install files.                                                                       |
| Setup will install PowerChute Business Edition in the following folder.                                             |
| To install to this folder, click Next. To install to a different folder, click Browse and select<br>another folder. |
|                                                                                                    |
|                                                                                                    |
|                                                                                                    |
| Destination Folder                                                                                                  |
| C:\\APC\PowerChute Business Edition                                                                                 |
|                                                                                                    |
| < <u>B</u> ack Next > Cancel                                                                                        |

На запрос автоматического поиска на всех коммуникационных портах ИБП АРС нажмите «Да»

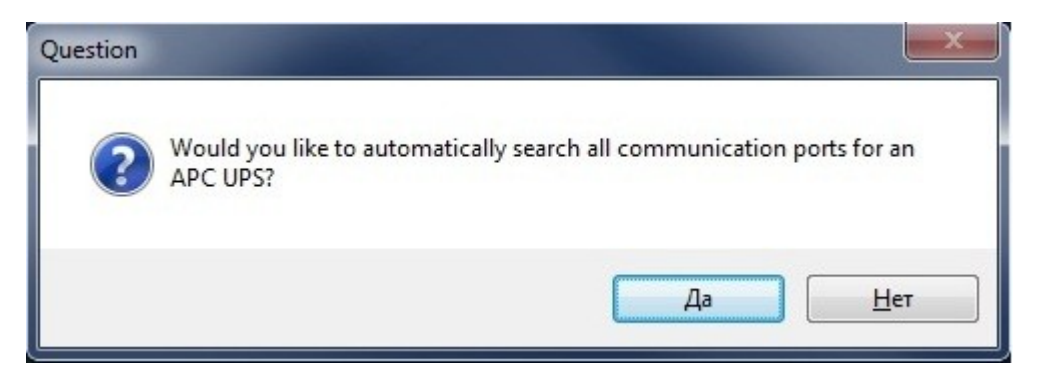

Установите Username (имя пользователя): admin и password (пароль): 000000 на вход.

| PowerChute Business Edition Se | tup                                                                                                    |                                                                                                    |
|--------------------------------|----------------------------------------------------------------------------------------------------|----------------------------------------------------------------------------------------------------|
| by Schneider Electric          | Please enter the<br>for PowerChute E<br>username and pa<br>server and all ma<br>passwords will rev<br>Username<br>Password<br>Confirm | username and password you would like to use<br>Business Edition software. NOTE: This<br>assword must be the same for the console,<br>naged agents. Agents with different<br>quire multiple servers to manage them.<br>admin |
|                                |                                                                                                    | < <u>Back</u> Next > Cancel                                                                                                    |

Установите Java Runtime Environment (JRE), 1.4.2 или выше.

Добавьте 127.0.0.1 как доверенный сайт. Для этого проделайте следующее:

## 1) запустите Internet Explorer;

2) в меню Сервис выберите Свойства обозревателя;

3) перейдите на вкладку Безопасность, выберите Надёжные узлы и нажмите кнопку Узлы;

| одержание                                                                    | Подключения                                                                                                 | Программы                                               | Дополнительно                        |
|------------------------------------------------------------------------------|----------------------------------------------------------------------------------------------------|---------------------------------------------------------|--------------------------------------|
| Общие                                                                        | Безопасность                                                                                                | Конфі                                                   | иденциальность                       |
| ыберите зону                                                                 | для настройки ее па                                                                                         | раметров безопа                                         | асности.                             |
| Muteruet                                                                     | Мастиза                                                                                                    |                                                         |                                      |
| VINTEPHET                                                                    | интрасеть у                                                                                                 | злы узл                                                 | ы                                    |
| Наде                                                                         | жные узлы                                                                                                   |                                                         | Varia                                |
| причин<br>данны<br>В этой<br>Уровень <u>б</u> езо<br>Разрешенны<br>- [ - Сре | нят вреда вашему ко<br>м.<br>зоне есть веб-узлы.<br>пасности для этой зо<br>не уровни: любые<br><b>дний</b> | мпьютеру или<br>оны                                     |                                      |
|                                                                              | Запрос перед загрузн<br>Чеподписанные элем<br>• защищенный режин<br>Explorer)                               | кой опасного сод<br>енты ActiveX не<br>и (потребуется п | ержимого<br>загружаются<br>ерезапуск |
|                                                                              | Д                                                                                                    | ру <u>г</u> ой                                          | По умолчани <u>ю</u>                 |
| <u>В</u> ыбра                                                                | ть уровень безопасн                                                                                         | юсти по умолчан                                         | ию для всех зон                      |
|                                                                              |                                                                                                    |                                                         |                                      |

4) Введите https://127.0.0.1:3052 в поле Добавить в зону следующий узел;

| В эту зону можно добавлять ви<br>Заданные для зоны параметры<br>использоваться для всех ее уз | еб-узлы и удалять их из нее.<br>ы безопасности будут<br>злов. |
|-----------------------------------------------------------------------------------------------|---------------------------------------------------------------|
| Доб <u>а</u> вить в зону следующий узел:                                                      |                                                               |
| https://127.0.0.1:3052                                                                        | Добавить                                                      |
| <u>зеб-узлы:</u>                                                                              | Удалить                                                       |
| ☑ Для всех узлов этой зоны требуетс                                                           | я проверка серверов (https:)                                  |

5) Выберите Добавить и нажмите Закрыть для выхода.

Для доступа к PowerChute Agent на локальном компьютере выберите кнопку Пуск, в списке программ выберите APC PowerChute Business Edition и Agent Web Interface.

Произведите авторизацию введя в полях Username и password paнee установленные имя (admin) и пароль(000000).

| Attp://127.0.0.1:3052/security/login?referrer=/ - Windows Internet Explorer |                                                                                                    |
|-----------------------------------------------------------------------------|----------------------------------------------------------------------------------------------------|
|                                                                             |                                                                                                    |
| х 🛛 🗸 Q - Поиск 🐠 🚸                                                         | 🔶 🖺 Create PDF 🔀 Foxit Messages 🕶 🧱 Foxit Online Services 🛭 🗃 Products 🔹 📳 NEWSru 🕶                                   |
| 🚖 Избранное 🛛 🚖 🔊 Рекомендуемые узлы 🔻 😰 Коллекция веб-фрагм 🔻              |                                                                                                    |
| # http://127.0.0.1:3052/security/login?referrer=/                           |                                                                                                    |
|                                                                             |                                                                                                    |
| by Schneider Electric                                                       |                                                                                                    |
| Login to PowerChute Business Edition                                        |                                                                                                    |
| Username admin                                                              |                                                                                                    |
| Password •••••                                                              |                                                                                                    |
|                                                                             |                                                                                                    |
|                                                                             | Login                                                                                                    |
|                                                                             |                                                                                                    |
|                                                                             |                                                                                                    |
|                                                                             | Welcome to the PowerChute Business Edition Agent user                                                                 |
|                                                                             | interface. If you are using PowerChute Business Edition Deluxe<br>5-Node or 25-Node products, APC recommends that you |
|                                                                             | manage your Agents using the PowerChute Business Edition<br>Console.                                                  |
|                                                                             | PawerChute Deluce products allow you to controlly manage up                                                           |
|                                                                             | to 25 UPSs simultaneously and provide advanced features such                                                          |
|                                                                             | as risk assessment and scheduled shutdown. For more<br>information or to upgrade to one of our Deluxe products please |
|                                                                             | visit <u>www.apc.com</u>                                                                                              |
|                                                                             | NOTE: The PowerChute Business Edition web interface requires                                                          |
|                                                                             | browser.                                                                                                    |
|                                                                             |                                                                                                    |

Для промотра текущего состояния ИБП выберите в меню Status.

| http://127.0.0.1:3052/security/login?re     | eferrer=/ - Windows Internet Explor | er                                                            |
|---------------------------------------------|-------------------------------------|---------------------------------------------------------------|
|                                             | security/login?referrer=/           |                                                               |
| × 🛛 - Q -                                   | Поиск 🕵 🚸                           | 🖺 Create PDF 🔀 Foxit Messages 🕶 🗃 Foxit Online Services 🖀 Pro |
| 🚖 Избранное 🛛 🚖 🔊 Рекомендуе                | мые узлы 🔻 🙋 Коллекция веб-(        | фрагм 🔻                                                       |
| http://127.0.0.1:3052/security/login?       | referrer=/                          |                                                               |
| PowerChute<br>Business Edition<br>127.0.0.1 | System Status                       | Status                                                        |
| ✓ Smart-UPS 1000                            | Device Status                       | On battery                                                    |
| Status                                      | UPS Load                            | 17,5 %                                                        |
| Diagnostics                                 | Runtime Remaining                   | 62 Minutes                                                    |
| About UPS                                   | Internal Temperature                | 36,4 °C / 97,5 °F                                             |
| Events                                      | Power Status                        |                                                               |
| Data Log                                    | Line Voltage                        | 0,0 VAC                                                       |
| Protected System                            | Output Voltage                      | 228,3 VAC                                                     |
| > Help                                      | Output Frequency                    | 50,0 Hz                                                       |
|                                             | Battery Status                      |                                                               |
|                                             | Battery Charge                      | 82,0 %                                                        |
|                                             | Battery Voltage                     | 24,6 VDC                                                      |

Для изменения настроек выключения компьютера по сигналу от ИБП перейдите в меню Protected System  $\rightarrow$  Shutdown Settings и нажмите **Configure**.

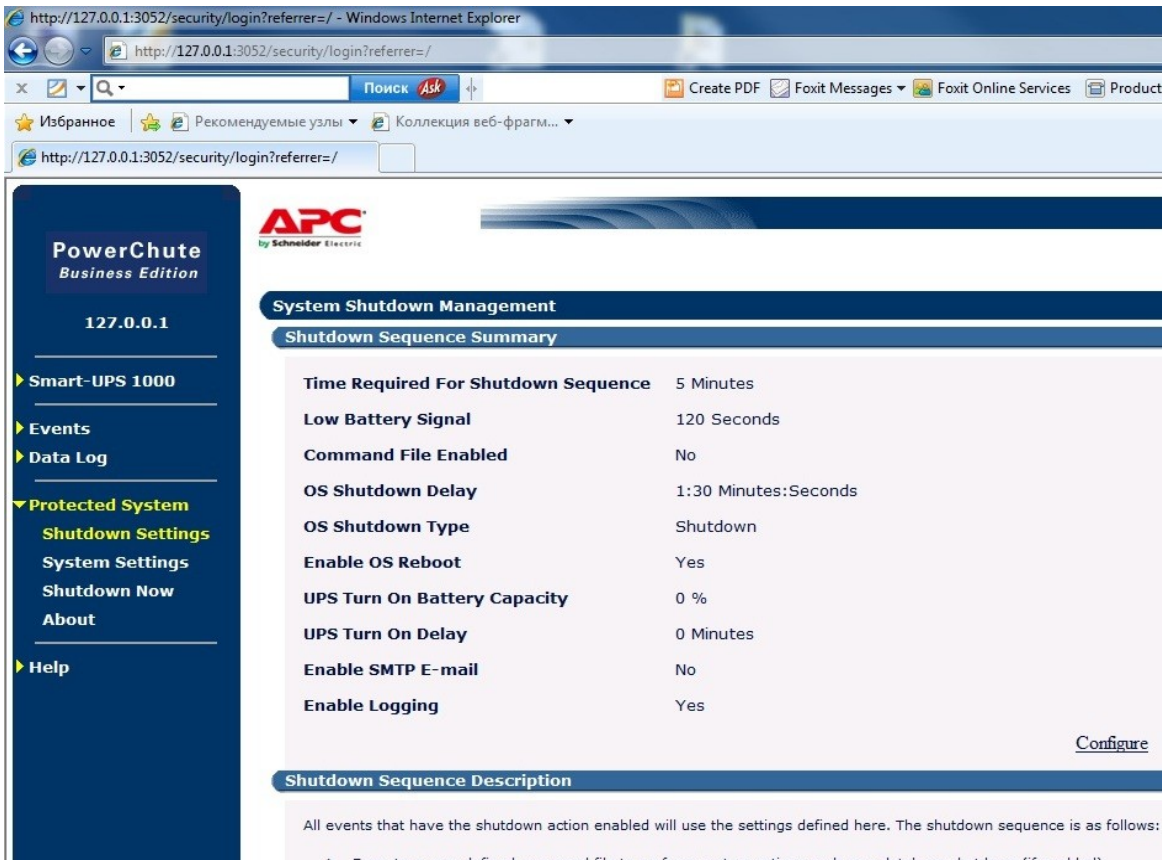

Execute a user-defined command file to perform custom actions such as a database shutdown (if enabled)
 Begin the OS Shutdown after the Command File Execution Duration has expired
 Turn the UPS off after the OS Shutdown Delay time has expired

Установите значение параметра **Runtime Remaining Threshold** в минутах для определения момента за сколько времени до окончания заряда аккумулятора ИБП будет послан сигнал на завершение работы операционной системы.

|                                 | ADC                                                       |                             |          |
|---------------------------------|-----------------------------------------------------------|-----------------------------|----------|
| PowerChute<br>Business Edition  | by Schneider Electric<br>Click to access the APC web site |                             |          |
| 127.0.0.1                       | System Shutdown Management                                |                             |          |
|                                 | UPS On Battery Inresholds                                 |                             |          |
| Smart-UPS 1000                  | Runtime Remaining Threshold                               | 5 - Minutes                 |          |
| <b>Events</b>                   | Low Battery Signal                                        | 120 V Seconds               |          |
| Data Log                        | os shutdaurs                                              |                             |          |
| ▼ Protected System              | OS Shutdown                                               |                             |          |
| Shutdown Settings               | OS Shutdown Delay                                         | 90 • Seconds                |          |
| System Settings<br>Shutdown Now | OS Shutdown Type                                          | Shutdown                    |          |
| About                           | Dower Potum Settings                                      | Shadowii                    |          |
| Heln                            | Power keturn settings                                     |                             |          |
| , nop                           | Enable OS Reboot                                          |                             |          |
|                                 | UPS Turn On Battery Capacity                              | 15 🔹 %                      |          |
|                                 | UPS Turn On Delay                                         | 0 • Seconds                 |          |
|                                 | E-mail                                                    |                             |          |
|                                 | Enable E-mail                                             |                             |          |
|                                 | Command File                                              |                             |          |
|                                 | Enable Command File Execution                             |                             |          |
|                                 | Choose Command File Name                                  | select command file         | <b>•</b> |
|                                 | Command File Execution Duration                           |                             |          |
|                                 | Command File Execution Duration                           | 0 ♥ : 0 ♥ Minutes : Seconds |          |
|                                 | Event Logging                                             |                             |          |
|                                 | Enable Logging of Event                                   |                             |          |
|                                 |                                                           |                             | Apply    |
|                                 |                                                           |                             | 17PPy    |

По умолчанию параметр **OS Shutdown Delay** установлен равным 90 сек и его можно изменить по необходимости на желаемое. Это значение указывает задержку после которой команда выключения операционной системы будет исполнена.

Установите значение параметра OS Shutdown Type в Shutdown and Off.

Установите чекбокс на параметре Enable OS Reboot.

Установите значение параметра UPS Turn On Battery Capacity равное 15%. Этот параметр устанавливает уровень заряда батарей после которого ИБП подаст выходное напряжение на подключенное к нему оборудование. Эсли заряд батарей ниже этого значения, то ИБП сначала произведёт зарядку аккумулятора и только после этого подаст на подключенное оборудование напряжение.

Установите значение параметра **UPS Turn On Delay равным** 120 секундам. Этот параметр устанавливает время которое ИБП будет ждать после появления в электросети напряжения прежде чем произвести включения.

Произведите настройку параметров энергосбережения для варианта питания от батарей. Для этого в панели управления откройте оснастку Оборудование и звук и выберите Электропитание. Далее выберите план Высокая производительность и нажмите Настройка плана электропитания.

| С С С С С С С С С С С С С С С С С С С                                      | я • Оборудование и звук • • • • • • • • • • • • • • • • • • •                                                                                                    | Q |
|----------------------------------------------------------------------------|----------------------------------------------------------------------------------------------------|---|
| Панель управления -<br>домашняя страница<br>Система и безопасность         | Устройства и принтеры<br>Добавление устройства   Установка принтера   Добавление устройства Bluetooth   Мышь  <br>ФДиспетчер устройств                                               |   |
| Сеть и Интернет<br>• Оборудование и звук<br>Программы                      | Автозапуск<br>Настройка параметров по умолчанию для носителей или устройств<br>Автоматическое воспроизведение компакт-дисков или других носителей                                    |   |
| Учетные записи<br>пользователей и семейная<br>безопасность<br>Оформление и | <ul> <li>Звук<br/>Настройка громкости Изменение системных звуков Управление звуковыми устройствами</li> <li>Электропитание</li> </ul>                                                |   |
| персонализация<br>Часы, язык и регион<br>Специальные возможности           | Изменение параметров энергосбережения Настройка функций кнопок питания<br>Запрос пароля при выходе из спящего режима Настройка перехода в спящий режим<br>Выбор плана электропитания |   |
|                                                                            | Экран<br>Изменение размеров текста и других элементов   Настройка разрешения экрана  <br>Подключение к внешнему дисплею   Избавление от мерцания монитора (частота обновления)       |   |
|                                                                            | 🔌 Панель управления NVIDIA                                                                                                    |   |
|                                                                            |                                                                                                    |   |
|                                                                            |                                                                                                    |   |
|                                                                            |                                                                                                    |   |

## Выберите Изменить дополнительные параметры питания.

| 🚱 🔵 🗢 🗟 « Оборудование и звук 🕨 Электропитание 🕨 Измениты                         | параметры плана                                      | <b>-</b> 4 <sub>7</sub> | Поиск в панели управления | 9 |
|-----------------------------------------------------------------------------------|------------------------------------------------------|-------------------------|---------------------------|---|
| Настройка плана электропитан<br>Выберите параметры спящего режима                 | ния "Высокая производ<br>и дисплея для этого компьют | ительность"<br>20а.     |                           |   |
|                                                                                   |                                                      |                         |                           |   |
|                                                                                   | От батареи                                           | 🚿 От сети               |                           |   |
| 😰 Отключать дисплей:                                                              | Никогда 🔻                                            | Никогда                 |                           |   |
| Переводить компьютер в спящий<br>режим:                                           | Никогда 🔹                                            | Никогда                 |                           |   |
| <u>Изменить дополнительные параметры п</u><br>Восстановить для плана параметры по | питания                                              |                         |                           |   |
|                                                                                   |                                                      |                         |                           |   |
|                                                                                   | Coxp                                                 | оанить изменения Отм    | іена                      |   |
|                                                                                   |                                                      |                         |                           |   |
|                                                                                   |                                                      |                         |                           |   |
|                                                                                   |                                                      |                         |                           |   |
|                                                                                   |                                                      |                         |                           |   |
|                                                                                   |                                                      |                         |                           |   |
|                                                                                   |                                                      |                         |                           |   |
|                                                                                   |                                                      |                         |                           |   |
|                                                                                   |                                                      |                         |                           |   |
|                                                                                   |                                                      |                         |                           |   |
|                                                                                   |                                                      |                         |                           |   |
|                                                                                   |                                                      |                         |                           |   |
|                                                                                   |                                                      |                         |                           |   |
|                                                                                   |                                                      |                         |                           |   |

| лектропитание                                                                                                    |            |
|----------------------------------------------------------------------------------------------------|------------|
| полнительные параметры                                                                                                    |            |
| Выберите план электропитания, который нужни<br>настроить, а затем выберите нужные параметря<br>управления питанием компьютера. | о<br>ы для |
| Высокая производительность [Активен] 🔻                                                                                         |            |
| <ul> <li>Высокая производительность</li> </ul>                                                                                 |            |
| 😑 Требовать введения пароля при пробуждении                                                                                    |            |
| От батареи: Нет                                                                                                    | Ξ          |
| От сети: Да                                                                                                    |            |
| 🖃 Жесткий диск                                                                                                    |            |
| 📃 Отключать жесткий диск через                                                                                                 |            |
| От батареи: Никогда                                                                                                    |            |
| От сети: Никогда                                                                                                    |            |
| 표 Параметры фона рабочего стола                                                                                                |            |
| Параметры адаптера беспроводной сети                                                                                           | -          |
| <u>В</u> осстановить параметры по умолчанию                                                                                    |            |
|                                                                                                    | loursou    |

![](_page_10_Picture_1.jpeg)

| полнительные параметры                                                                                                    |            |
|----------------------------------------------------------------------------------------------------|------------|
| Выберите план электропитания, который нужно<br>настроить, а затем выберите нужные параметрь<br>управления питанием компьютера. | о<br>ы для |
| Высокая производительность [Активен] 🔻                                                                                         |            |
| 🖃 Параметр временного отключения USB-порта                                                                                     |            |
| От батареи: Запрещено                                                                                                    |            |
| От сети: Запрещено                                                                                                    |            |
| 🖃 Кнопки питания и крышка                                                                                                    |            |
| 🖃 Действие кнопки питания                                                                                                    |            |
| От батареи: Завершение работы                                                                                                  | -          |
| От сети: Завершение работы                                                                                                    | -          |
| PCI Express                                                                                                    |            |
| <ul> <li>Управление питанием состояния связи</li> </ul>                                                                        |            |
| От батареи: Откл.                                                                                                    |            |
| OT CETHE OTER                                                                                                    |            |
| <u>В</u> осстановить параметры по умолчанию                                                                                    |            |
|                                                                                                    |            |

![](_page_11_Picture_1.jpeg)

|                                        | управления питанием компьютера.             | ы для |
|----------------------------------------|---------------------------------------------|-------|
| Высокая производительность [Активен] 🔻 |                                             |       |
| ± )                                    | правление питанием процессора               |       |
| • 3                                    | кран                                        |       |
| 3                                      | Отключать экран через                       |       |
|                                        | От батареи: Никогда                         |       |
|                                        | От сети: Никогда                            |       |
| Ξſ                                     | lараметры мультимедиа                       |       |
| 🖃 E                                    | атарея                                      | =     |
| 3                                      | Действие почти полной разрядки батарей      |       |
| 1                                      | 🗄 Уровень низкого заряда батарей            |       |
|                                        | ∃ Уровень почти полной разрядки батарей     |       |
|                                        | П Veenomneume о цириом запяле баталей       |       |
|                                        | <u>В</u> осстановить параметры по умолчанию |       |

Произведите сохранение сделанных изменений. На этом настройка завершения работы операционной системы по сигналу от источника бесперебойного питания APC Smart UPS (SUA1000i) при отключении входного напряжения закончена.